**王锐** 2012-07-30 发表

## MSR上的Portal直接认证配置

一、 组网需求:

1、用户主机与接入设备Router直接相连,采用直接方式的Portal认证。用户通过手工 配置或DHCP获取的一个公网IP地址进行认证,在通过Portal认证前,只能访问Portal 服务器;在通过Portal认证后,可以使用此IP地址访问非受限的互联网资源。

2、采用RADIUS服务器作为认证/计费服务器。

二、组网图:

图1配置Portal直接认证组网图

三、 配置步骤:

(1) 配置Portal server

下面以iMC为例(使用iMC版本为: iMC PLAT 3.20-R2602P13、iMC UAM 3.60-E630

1), 说明Portal server的基本配置。

#配置Portal服务器。

登录进入iMC管理平台,选择"业务"页签,单击导航树中的[Portal服务器管理/服务器配置]菜单项,进入服务器配置页面。

1根据实际组网情况调整以下参数,本例中使用缺省配置。

图2 Portal服务器配置页面

## #配置IP地址组。

单击导航树中的[Portal服务器管理/IP地址组配置]菜单项,进入Portal IP地址组配置页面,在该页面中单击<增加>按钮,进入增加IP地址组配置页面。

- | 填写IP地址组名;
- | 输入起始地址和终止地址。用户主机IP地址必须包含在该IP地址组范围内;
- I 选择业务分组,本例中使用缺省的"未分组";
- I 选择IP地址组的类型为"普通"。

图3增加IP地址组配置页面

# 增加Portal设备。

单击导航树中的[Portal服务器管理/设备配置]菜单项,进入Portal设备配置页面,在该页面中单击<增加>按钮,进入增加设备信息配置页面。

| 填写设备名;

| 输入密钥, 与接入设备Router上的配置保持一致;

I 指定IP地址为与接入用户相连的设备接口IP;

| <ul> <li>选择是否支持逃生心跳功能和用户心路</li> <li>图4 增加设备信息配置页面</li> </ul>                                                                                                    | <b>功能,本例中不支持。</b>                                                                                                    |                   |
|----------------------------------------------------------------------------------------------------|----------------------------------------------------------------------------------------------------|-------------------|
|                                                                                                    |                                                                                                    |                   |
|                                                                                                    |                                                                                                    |                   |
|                                                                                                    |                                                                                                    |                   |
|                                                                                                    |                                                                                                    |                   |
|                                                                                                    |                                                                                                    |                   |
|                                                                                                    |                                                                                                    |                   |
|                                                                                                    |                                                                                                    |                   |
|                                                                                                    |                                                                                                    |                   |
| # Portal设备关联IP地址组                                                                                                    |                                                                                                    |                   |
| 在Portal设备配置页面中的设备信息列表中                                                                                                    | , 点击NAS设备的<端口组信息管理                                                                                                    | >链接               |
| , 进入端口组信息配置页面。                                                                                                    |                                                                                                    |                   |
| 图5 设备信息列表                                                                                                    |                                                                                                    |                   |
|                                                                                                    |                                                                                                    |                   |
|                                                                                                    |                                                                                                    |                   |
|                                                                                                    |                                                                                                    |                   |
| 在端口组信息配置页面中点击<增加>按钮                                                                                                    | 进入增加端口组信息配置页面。                                                                                                    |                   |
| 填写端口组名;                                                                                                    |                                                                                                    |                   |
| I 选择IP地址组,用户接入网络时使用的                                                                                                    | IP地址必须属于所选的IP地址组;                                                                                                    |                   |
| 其它参数米用缺省值。                                                                                                    |                                                                                                    |                   |
| 国0 坦加缅口坦旧态电重火田                                                                                                    |                                                                                                    |                   |
|                                                                                                    |                                                                                                    |                   |
|                                                                                                    |                                                                                                    |                   |
|                                                                                                    |                                                                                                    |                   |
|                                                                                                    |                                                                                                    |                   |
|                                                                                                    |                                                                                                    |                   |
|                                                                                                    |                                                                                                    |                   |
|                                                                                                    |                                                                                                    |                   |
|                                                                                                    |                                                                                                    |                   |
|                                                                                                    |                                                                                                    |                   |
|                                                                                                    |                                                                                                    |                   |
| # 最后单击导航树中的[业务参数配置/系统                                                                                                    | 配置手工生效]菜单项,使以上Portal                                                                                                    | 服务器               |
| # 最后单击导航树中的[业务参数配置/系统<br>配置生效。                                                                                                    | 配置手工生效]菜单项,使以上Portal)                                                                                                    | 服务器               |
| # 最后单击导航树中的[业务参数配置/系统<br>配置生效。<br>(2)配置Router<br>  配置RADIUS方案                                                                                                    | 配置手工生效]菜单项,使以上Portal)                                                                                                    | 服务器               |
| # 最后单击导航树中的[业务参数配置/系统<br>配置生效。<br>(2)配置Router<br>I 配置RADIUS方案<br># 创建名字为rs1的RADIUS方案并进入该;                                                                                                    | 配置手工生效]菜单项,使以上Portal)<br>5案视图。                                                                                                    | 服务器               |
| # 最后单击导航树中的[业务参数配置/系统<br>配置生效。<br>(2)配置Router<br>I 配置RADIUS方案<br># 创建名字为rs1的RADIUS方案并进入该式<br><router> system-view</router>                                                                                                    | 配置手工生效]菜单项,使以上Portal<br>5案视图。                                                                                                    | 服务器               |
| # 最后单击导航树中的[业务参数配置/系统<br>配置生效。<br>(2)配置Router<br>I 配置RADIUS方案<br># 创建名字为rs1的RADIUS方案并进入该<br><router> system-view<br/>[Router] radius scheme rs1</router>                                                                                                    | 配置手工生效]菜单项,使以上Portal)<br>5案视图。                                                                                                    | 服务器               |
| # 最后单击导航树中的[业务参数配置/系统<br>配置生效。<br>(2)配置Router<br>I 配置RADIUS方案<br># 创建名字为rs1的RADIUS方案并进入该<br><router> system-view<br/>[Router] radius scheme rs1<br/># 配置RADIUS方案的服务器类型。使用C<br/>进程outonded</router>                                                                                                    | 配置手工生效]菜单项,使以上Portal<br>5案视图。<br>AMS/iMC服务器时,RADIUS服务器                                                                             | 服务器               |
| # 最后单击导航树中的[业务参数配置/系统<br>配置生效。<br>(2)配置Router<br>I 配置RADIUS方案<br># 创建名字为rs1的RADIUS方案并进入该;<br><router> system-view<br/>[Router] radius scheme rs1<br/># 配置RADIUS方案的服务器类型。使用C<br/>选择extended。<br/>[Router-radius-rs1] server-type extended</router>                                                                                                    | 配置手工生效]菜单项,使以上Portal)<br>5案视图。<br>AMS/iMC服务器时,RADIUS服务器                                                                            | 服务器               |
| # 最后单击导航树中的[业务参数配置/系统<br>配置生效。<br>(2)配置Router<br>I 配置RADIUS方案<br># 创建名字为rs1的RADIUS方案并进入该;<br><router> system-view<br/>[Router] radius scheme rs1<br/># 配置RADIUS方案的服务器类型。使用C<br/>选择extended。<br/>[Router-radius-rs1] server-type extended<br/># 配置RADIUS方案的主认证和主计费服务</router>                                                                                                    | 配置手工生效]菜单项,使以上Portal<br>可案视图。<br>AMS/iMC服务器时,RADIUS服务器<br>器及其通信密钥。                                                                 | 服务器               |
| # 最后单击导航树中的[业务参数配置/系统<br>配置生效。<br>(2)配置Router<br>I 配置RADIUS方案<br># 创建名字为rs1的RADIUS方案并进入该,<br><router> system-view<br/>[Router] radius scheme rs1<br/># 配置RADIUS方案的服务器类型。使用C<br/>选择extended。<br/>[Router-radius-rs1] server-type extended<br/># 配置RADIUS方案的主认证和主计费服务<br/>[Router-radius-rs1] primary authentication</router>                                                                                                    | 配置手工生效]菜单项,使以上Portall<br>可案视图。<br>AMS/iMC服务器时,RADIUS服务器<br>器及其通信密钥。<br>192.168.0.112                                               | 服务器               |
| # 最后单击导航树中的[业务参数配置/系统<br>配置生效。<br>(2)配置Router<br>I 配置RADIUS方案<br># 创建名字为rs1的RADIUS方案并进入该;<br><router> system-view<br/>[Router] radius scheme rs1<br/># 配置RADIUS方案的服务器类型。使用C<br/>选择extended。<br/>[Router-radius-rs1] server-type extended<br/># 配置RADIUS方案的主认证和主计费服务<br/>[Router-radius-rs1] primary authenticatior<br/>[Router-radius-rs1] primary accounting 19</router>                                                                                                    | 配置手工生效]菜单项,使以上Portal)<br>5案视图。<br>AMS/iMC服务器时,RADIUS服务器<br>器及其通信密钥。<br>192.168.0.112<br>2.168.0.112                                | <b>服务器</b><br>类型应 |
| # 最后单击导航树中的[业务参数配置/系统<br>配置生效。<br>(2)配置Router<br>I 配置RADIUS方案<br># 创建名字为rs1的RADIUS方案并进入该元<br><router> system-view<br/>[Router] radius scheme rs1<br/># 配置RADIUS方案的服务器类型。使用C<br/>选择extended。<br/>[Router-radius-rs1] server-type extended<br/># 配置RADIUS方案的主认证和主计费服务<br/>[Router-radius-rs1] primary authentication<br/>[Router-radius-rs1] primary accounting 19<br/>[Router-radius-rs1] primary accounting 19<br/>[Router-radius-rs1] key authentication rad</router>                                                                                                    | 配置手工生效]菜单项,使以上Portal<br>5案视图。<br>AMS/iMC服务器时,RADIUS服务器<br>器及其通信密钥。<br>192.168.0.112<br>2.168.0.112<br>us                           | 膨务器               |
| # 最后单击导航树中的[业务参数配置/系统<br>配置生效。<br>(2)配置Router<br>I 配置RADIUS方案<br># 创建名字为rs1的RADIUS方案并进入该,<br><router> system-view<br/>[Router] radius scheme rs1<br/># 配置RADIUS方案的服务器类型。使用C<br/>选择extended。<br/>[Router-radius-rs1] server-type extended<br/># 配置RADIUS方案的主认证和主计费服务<br/>[Router-radius-rs1] primary authentication<br/>[Router-radius-rs1] primary accounting 19<br/>[Router-radius-rs1] primary accounting 19<br/>[Router-radius-rs1] primary accounting 19<br/>[Router-radius-rs1] key authentication rad<br/>[Router-radius-rs1] key authentication rad<br/>[Router-radius-rs1] key accounting radius</router>                                                                                                    | 配置手工生效]菜单项,使以上Portall<br>5案视图。<br>AMS/iMC服务器时,RADIUS服务器<br>器及其通信密钥。<br>192.168.0.112<br>2.168.0.112<br>us                          | 服务器               |
| # 最后单击导航树中的[业务参数配置/系统<br>配置生效。<br>(2)配置Router<br>I 配置RADIUS方案<br># 创建名字为rs1的RADIUS方案并进入该;<br><router> system-view<br/>[Router] radius scheme rs1<br/># 配置RADIUS方案的服务器类型。使用C<br/>选择extended。<br/>[Router-radius-rs1] server-type extended<br/># 配置RADIUS方案的主认证和主计费服务<br/>[Router-radius-rs1] primary authentication<br/>[Router-radius-rs1] primary accounting 19<br/>[Router-radius-rs1] primary accounting 19<br/>[Router-radius-rs1] key authentication rad<br/>[Router-radius-rs1] key authentication rad<br/>[Router-radius-rs1] key accounting radius<br/># 配置发送给RADIUS服务器的用户名不提</router>                                                                                                    | 配置手工生效]菜单项,使以上Portal)<br>5案视图。<br>AMS/iMC服务器时,RADIUS服务器<br>器及其通信密钥。<br>192.168.0.112<br>2.168.0.112<br>us<br>带ISP域名。<br>out-domain | <b>服务器</b><br>类型应 |
| # 最后单击导航树中的[业务参数配置/系统<br>配置生效。<br>(2)配置Router<br>I 配置RADIUS方案<br># 创建名字为rs1的RADIUS方案并进入该<br><router> system-view<br/>[Router] radius scheme rs1<br/># 配置RADIUS方案的服务器类型。使用C<br/>选择extended。<br/>[Router-radius-rs1] server-type extended<br/># 配置RADIUS方案的主认证和主计费服务<br/>[Router-radius-rs1] primary authentication<br/>[Router-radius-rs1] primary accounting 19<br/>[Router-radius-rs1] primary accounting 19<br/>[Router-radius-rs1] key authentication rad<br/>[Router-radius-rs1] key authentication rad<br/>[Router-radius-rs1] key accounting radius<br/># 配置发送给RADIUS服务器的用户名不搏<br/>[Router-radius-rs1] user-name-format with<br/>[Router-radius-rs1] outit</router>                                                                                                    | 配置手工生效]菜单项,使以上Portall<br>5案视图。<br>AMS/iMC服务器时,RADIUS服务器<br>器及其通信密钥。<br>192.168.0.112<br>2.168.0.112<br>us<br>带ISP域名。<br>out-domain | 服务器<br>类型应        |
| <ul> <li># 最后单击导航树中的[业务参数配置/系统<br/>配置生效。</li> <li>(2)配置Router</li> <li>I配置RADIUS方案</li> <li># 创建名字为rs1的RADIUS方案并进入该、</li> <li>&lt; Router&gt; system-view</li> <li>[Router] radius scheme rs1</li> <li># 配置RADIUS方案的服务器类型。使用C<br/>选择extended。</li> <li>[Router-radius-rs1] server-type extended</li> <li># 配置RADIUS方案的主认证和主计费服务</li> <li>[Router-radius-rs1] primary authentication</li> <li>[Router-radius-rs1] primary authentication</li> <li>[Router-radius-rs1] primary accounting 19</li> <li>[Router-radius-rs1] key authentication rad</li> <li>[Router-radius-rs1] key accounting radius</li> <li># 配置发送给RADIUS服务器的用户名不携</li> <li>[Router-radius-rs1] quit</li> <li>I 配置认证域</li> </ul>                                                                                                    | 配置手工生效]菜单项,使以上Portal<br>5案视图。<br>AMS/iMC服务器时,RADIUS服务器<br>器及其通信密钥。<br>192.168.0.112<br>2.168.0.112<br>us<br>带ISP域名。<br>out-domain  | 艇务器               |
| # 最后单击导航树中的[业务参数配置/系统<br>配置生效。<br>(2)配置Router<br>I 配置RADIUS方案<br># 创建名字为rs1的RADIUS方案并进入该;<br><router> system-view<br/>[Router] radius scheme rs1<br/># 配置RADIUS方案的服务器类型。使用C<br/>选择extended。<br/>[Router-radius-rs1] server-type extended<br/># 配置RADIUS方案的主认证和主计费服务<br/>[Router-radius-rs1] primary authentication<br/>[Router-radius-rs1] primary authentication<br/>[Router-radius-rs1] primary authentication<br/>[Router-radius-rs1] primary accounting 19<br/>[Router-radius-rs1] primary accounting 19<br/>[Router-radius-rs1] key authentication rad<br/>[Router-radius-rs1] key accounting radius<br/># 配置发送给RADIUS服务器的用户名不携<br/>[Router-radius-rs1] user-name-format with<br/>[Router-radius-rs1] quit<br/>I 配置认证域<br/># 创建并进入名字为dm1的ISP域。</router>                                                                                                 | 配置手工生效J菜单项,使以上Portal<br>5案视图。<br>AMS/iMC服务器时,RADIUS服务器<br>器及其通信密钥。<br>192.168.0.112<br>2.168.0.112<br>us<br>带ISP域名。<br>out-domain  | <b>服务器</b><br>类型应 |
| # 最后单击导航树中的[业务参数配置/系统<br>配置生效。<br>(2)配置Router<br>I 配置RADIUS方案<br># 创建名字为rs1的RADIUS方案并进入该;<br><router> system-view<br/>[Router] radius scheme rs1<br/># 配置RADIUS方案的服务器类型。使用C<br/>选择extended。<br/>[Router-radius-rs1] server-type extended<br/># 配置RADIUS方案的主认证和主计费服务<br/>[Router-radius-rs1] primary authentication<br/>[Router-radius-rs1] primary authentication<br/>[Router-radius-rs1] primary authentication<br/>[Router-radius-rs1] key authentication rad<br/>[Router-radius-rs1] key authentication rad<br/>[Router-radius-rs1] key authentication rad<br/>[Router-radius-rs1] key accounting 19<br/>[Router-radius-rs1] key accounting radius<br/># 配置发送给RADIUS服务器的用户名不搏<br/>[Router-radius-rs1] user-name-format with<br/>[Router-radius-rs1] quit<br/>I 配置认证域<br/># 创建并进入名字为dm1的ISP域。<br/>[Router] domain dm1</router>                             | 配置手工生效」菜单项,使以上Portal<br>可案视图。<br>AMS/iMC服务器时,RADIUS服务器<br>器及其通信密钥。<br>192.168.0.112<br>2.168.0.112<br>us<br>带ISP域名。<br>out-domain  | 服务器<br>类型应        |
| # 最后单击导航树中的[业务参数配置/系统<br>配置生效。<br>(2)配置Router<br>I 配置RADIUS方案<br># 创建名字为rs1的RADIUS方案并进入该、<br><router> system-view<br/>[Router] radius scheme rs1<br/># 配置RADIUS方案的服务器类型。使用C<br/>选择extended。<br/>[Router-radius-rs1] server-type extended<br/># 配置RADIUS方案的主认证和主计费服务<br/>[Router-radius-rs1] primary authentication<br/>[Router-radius-rs1] primary authentication<br/>[Router-radius-rs1] primary authentication<br/>[Router-radius-rs1] primary authentication<br/>[Router-radius-rs1] key authentication rad<br/>[Router-radius-rs1] key authentication rad<br/>[Router-radius-rs1] key accounting 19<br/>[Router-radius-rs1] key accounting radius<br/># 配置发送给RADIUS服务器的用户名不携<br/>[Router-radius-rs1] user-name-format with<br/>[Router-radius-rs1] quit<br/>I 配置认证域<br/># 创建并进入名字为dm1的ISP域。<br/>[Router] domain dm1<br/># 配置ISP域使用的RADIUS方案rs1。</router> | 配置手工生效]菜单项,使以上Portal<br>5案视图。<br>AMS/iMC服务器时,RADIUS服务器<br>器及其通信密钥。<br>192.168.0.112<br>2.168.0.112<br>us<br>带ISP域名。<br>out-domain  | <b>服务器</b><br>类型应 |
| # 最后单击导航树中的[业务参数配置/系统<br>配置生效。<br>(2)配置Router<br>I 配置RADIUS方案<br># 创建名字为rs1的RADIUS方案并进入该;<br><router> system-view<br/>[Router] radius scheme rs1<br/># 配置RADIUS方案的服务器类型。使用C<br/>选择extended。<br/>[Router-radius-rs1] server-type extended<br/># 配置RADIUS方案的主认证和主计费服务<br/>[Router-radius-rs1] primary authentication<br/>[Router-radius-rs1] primary authentication<br/>[Router-radius-rs1] primary accounting 19<br/>[Router-radius-rs1] primary accounting 19<br/>[Router-radius-rs1] key authentication rad<br/>[Router-radius-rs1] primary accounting radius<br/># 配置发送给RADIUS服务器的用户名不搏<br/>[Router-radius-rs1] user-name-format with<br/>[Router-radius-rs1] quit<br/>I 配置认证域<br/># 创建并进入名字为dm1的ISP域。<br/>[Router] domain dm1<br/># 配置ISP域使用的RADIUS方案rs1。<br/>[Router-isp-dm1] authentication portal rad</router>                                         | 配置手工生效]菜单项,使以上Portal<br>可案视图。<br>AMS/iMC服务器时,RADIUS服务器<br>器及其通信密钥。<br>192.168.0.112<br>2.168.0.112<br>us<br>带ISP域名。<br>out-domain  | <b>服务器</b><br>类型应 |

[Router-isp-dm1] quit # 配置系统缺省的ISP域dm1,所有接入用户共用此缺省域的认证和计费方式。若用户 登录时输入的用户名未携带ISP域名,则使用缺省域下的认证方案。 [Router] domain default enable dm1 I 配置Portal认证 # 配置Portal服务器:名称为newpt, IP地址为192.168.0.111,密钥为portal,端口为5 0100, URL为http://192.168.0.111:8080/portal。(Portal服务器的URL请与实际环境 中的Portal服务器配置保持一致,此处仅为示例) [Router] portal server newpt ip 192.168.0.111 key portal port 50100 url http://192.168.0.111:8080/portal # 在与用户Host相连的接口上使能Portal认证。 [Router] interface ethernet 1/2 [Router-Ethernet1/2] portal server newpt method direct [Router-Ethernet1/2] quit 四. 验证配置结果 以上配置完成后,通过执行以下显示命令可查看Portal配置是否生效。 [Router] display portal interface ethernet 1/2 Interface portal configuration: Ethernet1/2: Portal running Portal server: newpt Authentication type: Direct Authentication domain: Authentication network: address : 0.0.0.0 mask : 0.0.0.0 用户既可以使用H3C的iNode客户端,也可以通过网页方式进行Portal认证。用户在通 过认证前,只能访问认证页面http://192.168.0.111:8080/portal,且发起的Web访问均 被重定向到该认证页面,在通过认证后,可访问非受限的互联网资源。 认证通过后,可通过执行以下显示命令查看Router上生成的Portal在线用户信息。 [Router] display portal user interface ethernet 1/2 Index:19 State:ONLINE SubState:NONE ACL:NONE Work-mode:stand-alone MAC IP Vlan Interface \_\_\_\_\_ 0015-e9a6-7cfe 2.2.2.2 0 Ethernet1/2 On interface Ethernet1/2:total 1 user(s) matched, 1 listed. 五、配置关键点 1、 按照组网图配置设备各接口的IP地址,保证启动Portal之前各主机、服务器和设备 之间的路由可达。

2、完成RADIUS服务器上的配置,保证用户的认证/计费功能正常运行。